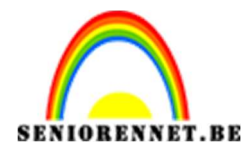

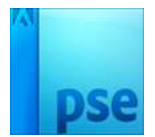

PSE- logo maken

## Logo maken

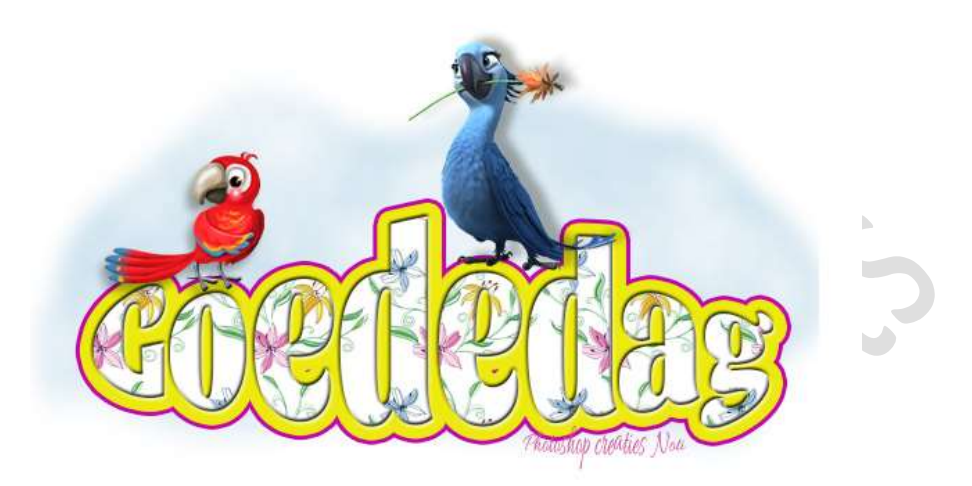

Benodigdheden: tubes naar eigen keuze.

- 1. Open een nieuw bestand van 600 x 400 px 72 ppi transparante achtergrond.
- Kies een vet lettertype (*Ik koos voor Sansita Black*) Zet Voorgrondkleur op wit en grootte ongeveer op 100 pt. Typ een tekst naar keuze.

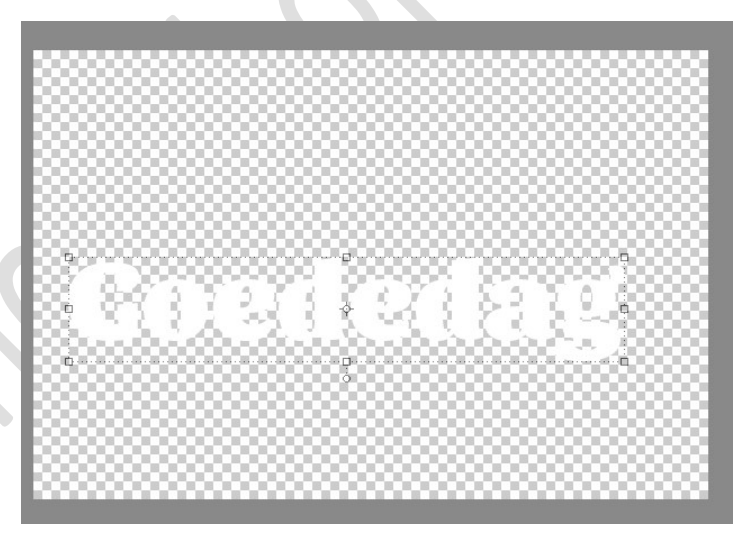

 Geef dit teksteffect een Laagstijl Schuine kant → Eenvoudig kussenreliëf en een Laagstijl Lijnen → 10 px → Positie: Buiten → kleur naar keuze.

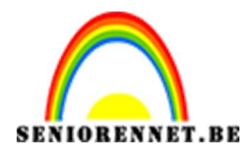

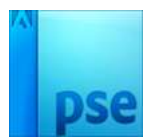

|         | Stijlinstelling                                     |
|---------|-----------------------------------------------------|
|         | Meer informatie over: laagstijlen     Voorvertoning |
| Goededa | Belichtingshoek: 90 °                               |
| s       | Grootte: -○5 px<br>Richting: ☑ Omhoog □ Omlaag      |
|         | V Streek                                            |
|         | Grootte:                                            |
|         | Dekking: 0 100 %                                    |
|         | Harritallan Annularan OK                            |

4. Dubbelklik op laagminiatuur op jouw tekst.
 Geef jouw tekst een vervorming → Kies bollend tussen de 50 - 70%

| star + Honzontaal المنافعة المنافعة ال |
|----------------------------------------------------------------------------------------------------|
|                                                                                                    |
| Regelafstand: (Auto) V Letterspatiering: 0 V Anti-aliasing                                                                                                    |

5. Afbeelding → Transformatie → Vrije Transformatie (CTRL+T) en pas de hoogte van de tekst aan.

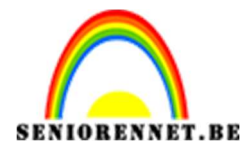

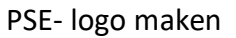

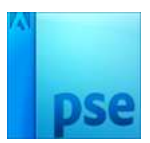

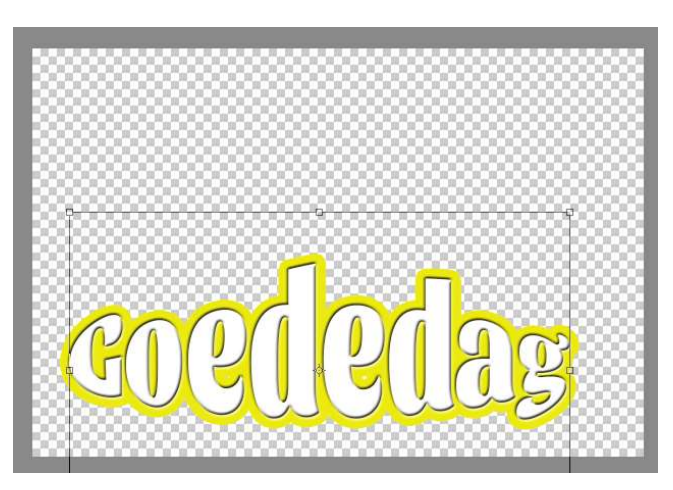

6. Nieuwe laag toevoegen bovenaan in uw lagenpalet.
Voeg de laag samen met de tekstlaag.
Op die manier kunnen we nog een ander Laagstijl Lijn toepassen.

| T           | •  |   | Laag 1   |    |
|-------------|----|---|----------|----|
| Goededag TX | 03 | I | Goededag | f× |

7. Geef dus opnieuw Laagstijl 'Lijn'.
 Donkerder kleur → 3 px → Positie: Buiten

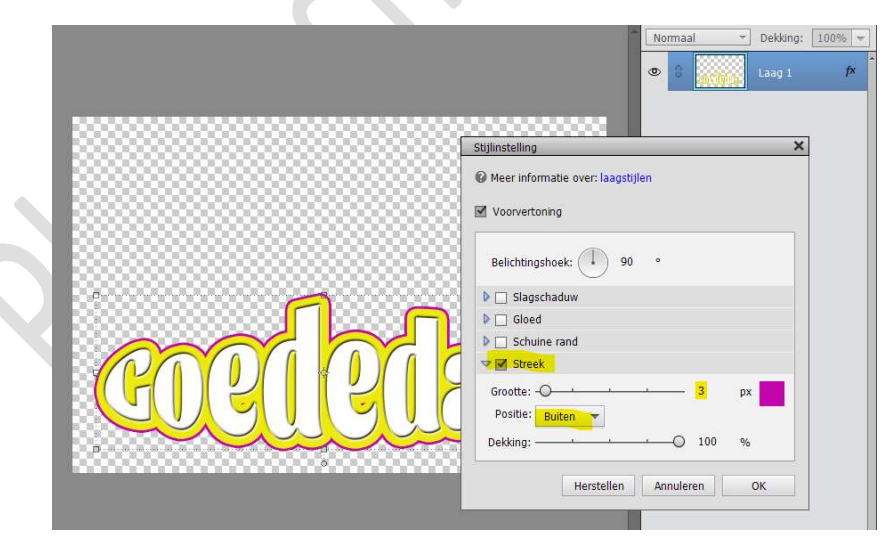

8. Voeg een nieuwe laag toe onder de tekstlaag. Maak met het Gereedschap lasso een onregelmatige selectie rond de tekst, maar voor u start zet de doezelaar op 10 px.

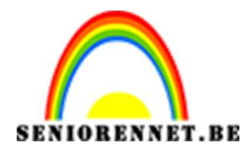

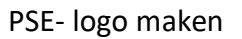

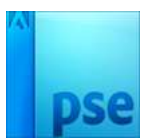

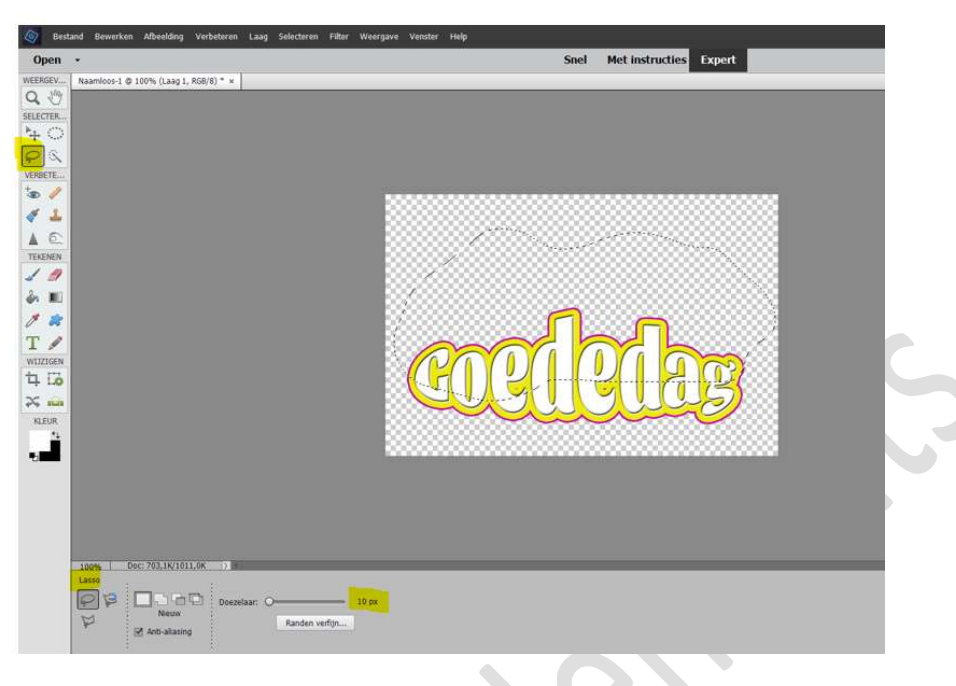

Kies een blauw Voorgrondkleur (ik koos #a3c9e1) en een Wit achtergrondkleur.

Ga naar Filter → Rendering → Wolken

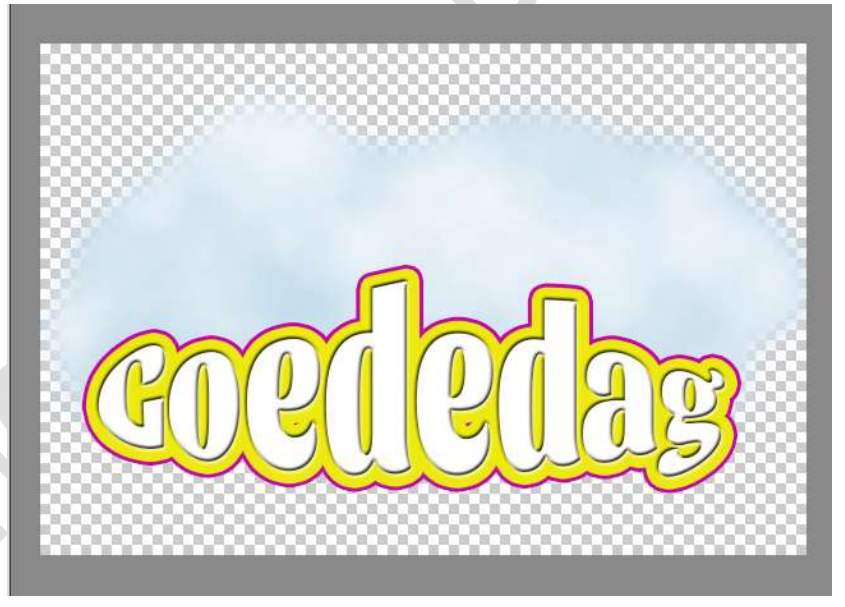

Pas eventueel de positie en hoogte of breedte wat aan.

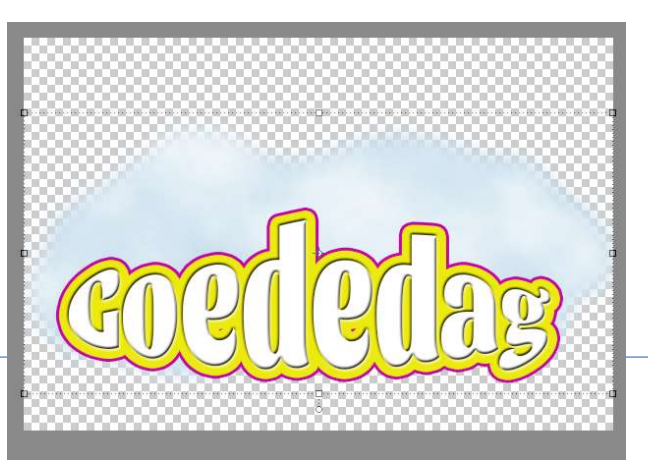

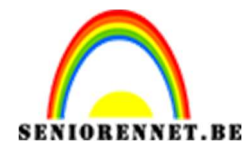

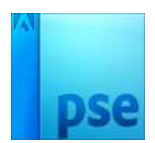

9. We gaan nu een <u>patroonbedekking maken</u>.
Open een tube naar keuze.
Pas de grootte aan, aan langste zijde 100px.
Ga naar Bewerken → patroon definiëren → geef een passende naam.

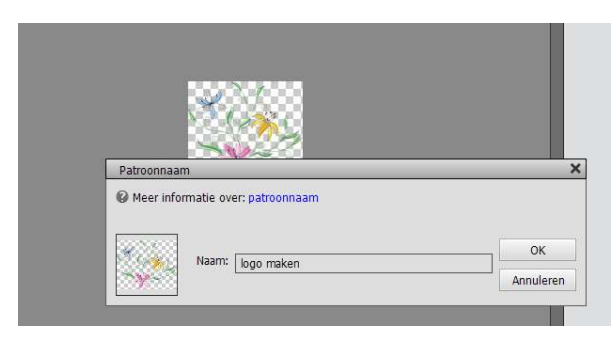

Sluit deze afbeelding.

 $10. \ \mbox{Activeer}$  de tekstlaag.

Neem de toverstaf en klik op de witte letters.

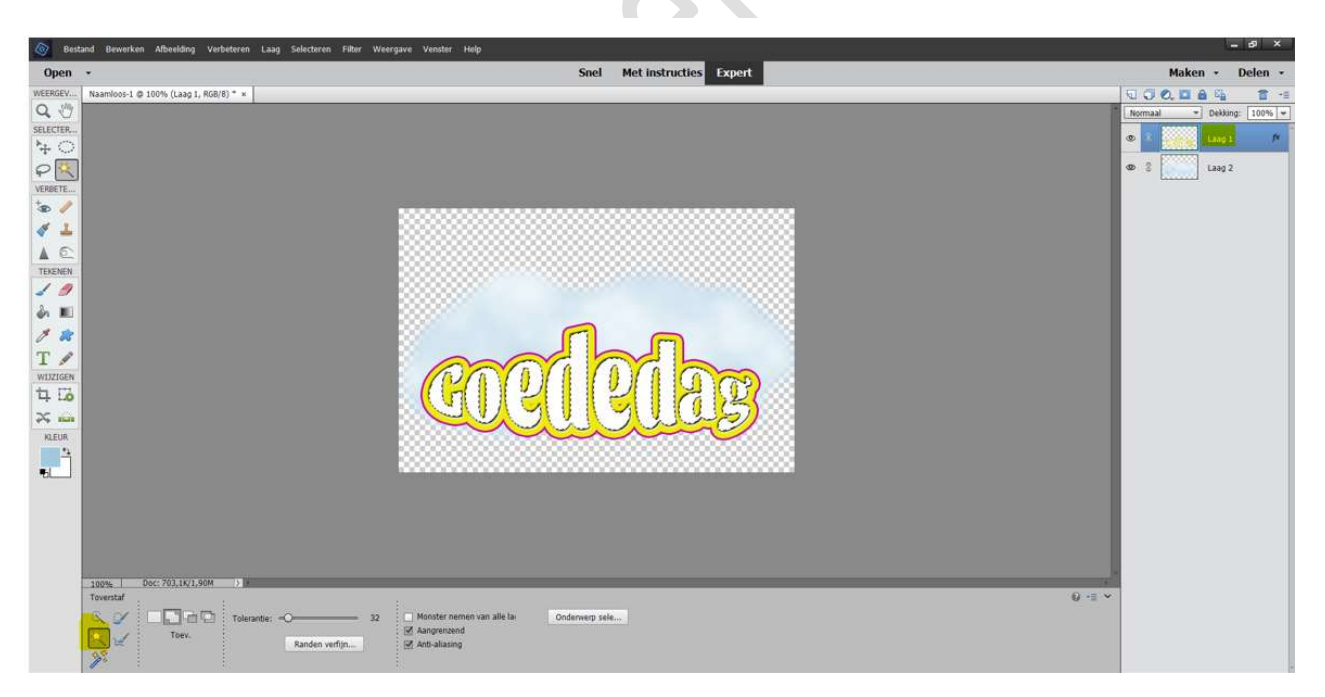

Ga naar Laag  $\rightarrow$  Nieuwe Opvullaag  $\rightarrow$  Patroon  $\rightarrow$  OK  $\rightarrow$  kies uw gemaakte patroon.

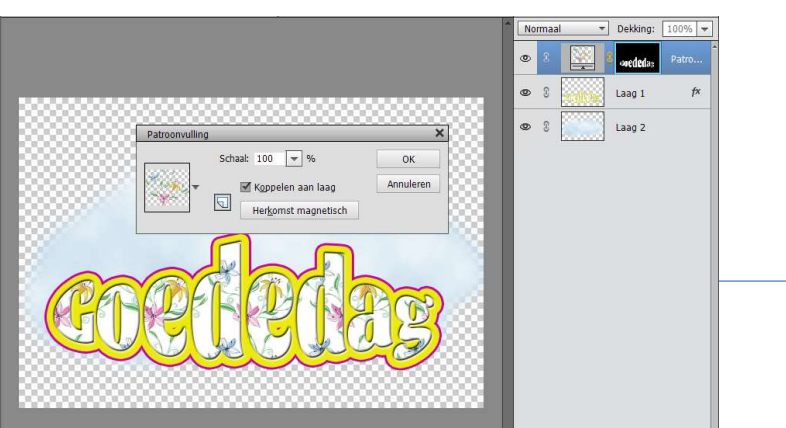

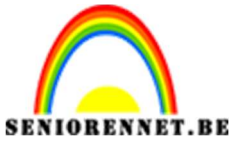

PSE- logo maken

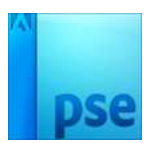

Pas eventueel de **Overvloeimodus van deze Patroondekking** aan naar keuze.

- 11. **Plaats jouw tube** en werk verder af.
- 12. Ons logo is klaar.Vergeet jouw naam niet Sla op als PSDSla op als JPEG

Veel plezier ermee NOTI